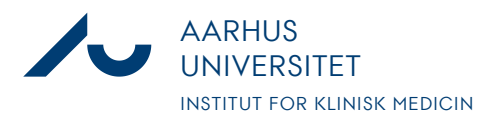

Anders Fick Thomsen

Dato: 3. januar 2020

Side 1/8

# Vejledning til korrekt afslutning af forsøgsdyr i LAS

 Når forsøget er slut og dyrene skal afsluttes i LAS er det vigtigt at man gør det rigtigt, da de data man taster ind i LAS danner grundlag for den statistik som skal indberettes til Dyreforsøgstilsynet. Dyrene som skal afsluttes findes under "Experimental Stock" i LAS

| HOME OFFICE          | PPL                |              |
|----------------------|--------------------|--------------|
| ANIMAL ORDERS        | Requests & Orders  | Deliveries & |
| ANIMAL<br>MANAGEMENT | Experimental Stock | Breeding St  |

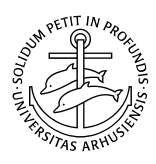

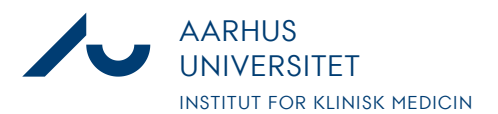

Anders Fick Thomsen

Dato: 3. januar 2020

Side 2/8

2. Filteret kan bruges til kun at se bestemt grupper af ens forsøgsdyr og dermed lette afslutningen af dem. Hvis filteret benyttes – husk at tryk på "Apply filter" ovenover for filtrere.

| ∧ General ∨                | CV / History |                     |       |
|----------------------------|--------------|---------------------|-------|
| Project Code:              | ×            | Properties / Icons: | +     |
| Cost Center:               | ~            | Tags:               | +     |
| PPL#:                      | •            | Species:            | ~     |
| Team:                      | ~            | Strain:             | ~     |
| Project Licence<br>Holder: | ~            | Site:               | ~     |
| Responsible Person:        | ×            | Building:           | ~     |
| Batch Status:              |              | Floor:              | ~     |
| Batch-IDs (all):           |              | Section:            | ~     |
| Batch Name:                |              | Room:               | ~     |
| Supplier                   |              | Cage Type:          | ~     |
| Supplier:                  | `            | Cage-IDs (all):     |       |
| Order Number:              |              | Keyword:            |       |
| Number:                    |              | Study Number:       |       |
| Delivery Date:             | from to      | Last Study plan:    | +     |
|                            |              | Display Filter:     | Stock |

3. Listen af dyr kommer frem når man åbner listen med "Experimental Stock" ved at klikke på det lille "+" nede under filteret.

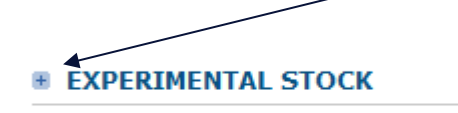

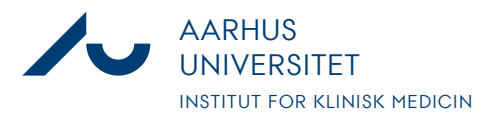

Anders Fick Thomsen

Dato: 3. januar 2020

Side 3/8

4. Når man så skal afslutte et dyr som har været brugt til dyreforsøg er det vigtigt at det bliver afsluttet rigtigt, så det kommer med i statistikken til Dyreforsøgstilsynet. I LAS afgøres dette af, om dyre er sat "In Experiment", hvor man også udfylder basale statistikinformationer. Højreklikker på dyret, dyregruppen eller markerer flere dyregrupper i højre side af skærmen.

Når der højreklikkes kommer denne menu frem. Der klikkes på "In Experiment" nederst

| Order Number:      | + New                            |    |                  | •                 | Cage-IDs (al     | I):           |              |                |                  |                           |
|--------------------|----------------------------------|----|------------------|-------------------|------------------|---------------|--------------|----------------|------------------|---------------------------|
| Purchase Order     | 🖉 Details                        |    |                  |                   | Keyword:         |               |              |                |                  |                           |
| Number:            | 🗓 Delete batch                   |    |                  |                   | Study Numbe      | er:           |              |                |                  |                           |
| Delivery Date:     | 🖢 Termination                    | Ē  | Ē                | ш́                | Last Study p     | lan:          |              |                | +                |                           |
|                    | to Addition                      |    |                  |                   | Dicalay Filto    |               | took         |                |                  |                           |
|                    | (1) History / Medical<br>Records |    |                  |                   | Display Filte    |               | LUCK         |                | *                |                           |
| EXPERIMENTAL STOC  | 🚊 Cages                          |    |                  |                   |                  |               |              |                |                  |                           |
|                    | Print cage card                  | -  |                  |                   | ו                |               |              |                |                  |                           |
| + Create new batcl | 🍾 Split                          | ds | Expor            | t to Excel        | J                |               |              |                |                  |                           |
|                    | Release for transfer             |    |                  |                   |                  |               |              |                |                  |                           |
|                    | 🐮 Transfer                       |    |                  |                   |                  |               |              |                |                  |                           |
| No. of entries: 1  | + New Task                       |    |                  |                   |                  |               |              |                |                  |                           |
| Batch Stud         | + New Case                       |    | Delivery<br>date | No. of<br>Animals | Species          | Strain        | Criteria     | PPL#           | Room             | Planned<br>end of<br>Exp. |
| o0236-0<br>0545    |                                  | -  | 13-<br>Jan-2017  | 3                 | Rotter -<br>Rats | Sprague<br>Da | 275-29<br>9g | Systemtest PPL | Incuba (Gnavere) | 03-<br>Feb-2020           |
| No. of entries: 1  |                                  |    |                  |                   |                  |               |              |                |                  |                           |

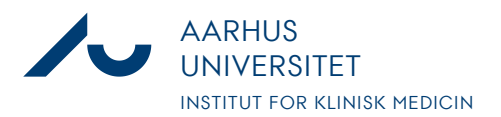

Anders Fick Thomsen

Dato: 3. januar 2020

Side 4/8

\_\_\_\_\_

| 5. | Der äbnes en menu med information om det valgte dyr eller gruppe.<br>De dyr som skal sættes "in experiment" vælges så de fremgår under "Selected |                                                |   |                    |  |  |  |  |  |  |  |  |
|----|----------------------------------------------------------------------------------------------------|------------------------------------------------|---|--------------------|--|--|--|--|--|--|--|--|
|    | Markings"                                                                                                    |                                                |   |                    |  |  |  |  |  |  |  |  |
|    | Datoen for forsøgsstart vælges.                                                                                                    |                                                |   |                    |  |  |  |  |  |  |  |  |
|    | Projektkonto og C-skema kontrolleres                                                                                                    |                                                |   |                    |  |  |  |  |  |  |  |  |
|    | Change status to: In Experiment                                                                                                    |                                                |   |                    |  |  |  |  |  |  |  |  |
|    | → Continue                                                                                                    |                                                |   |                    |  |  |  |  |  |  |  |  |
|    | Selected Batches                                                                                                    | 00236-00545 Rotte1 Rotte2 Rotte3 (Ready)       |   |                    |  |  |  |  |  |  |  |  |
|    | DETAILS                                                                                                    |                                                |   |                    |  |  |  |  |  |  |  |  |
|    | Comment:                                                                                                    |                                                |   |                    |  |  |  |  |  |  |  |  |
|    | Start of experim                                                                                                    | ent: 17-Jan-2020 🛅                             |   |                    |  |  |  |  |  |  |  |  |
|    | Number of anima                                                                                                    | als: 3 /                                       |   | Ļ                  |  |  |  |  |  |  |  |  |
|    | Markings:                                                                                                    |                                                |   | Selected Markings: |  |  |  |  |  |  |  |  |
|    | Rotte2<br>Rotte3                                                                                                    |                                                | » | Rotte1             |  |  |  |  |  |  |  |  |
|    |                                                                                                    |                                                | * |                    |  |  |  |  |  |  |  |  |
|    | Study plan:                                                                                                    |                                                |   |                    |  |  |  |  |  |  |  |  |
|    | Project Code*:                                                                                                    | ▼ TEST konto (Kontostreng til test af systemet |   |                    |  |  |  |  |  |  |  |  |
|    | 19b Protocol*:                                                                                                    | C1 mild (system test mild)                     |   |                    |  |  |  |  |  |  |  |  |

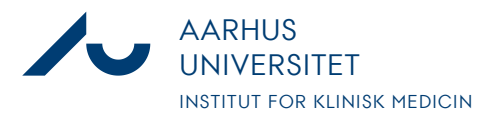

Anders Fick Thomsen

Dato: 3. januar 2020

Side 5/8

6. Længere nede i samme menu vælges nu belastningsgraden for dyrene i det pågældende forsøg. Samt udfyldes om dyrene får medicin, og hvilken generel type forsøg der er tale om.

| Current severity:              | Let - Mild                                     |
|--------------------------------|------------------------------------------------|
| Severity*:                     | Terminalt - Non-recovery                       |
| - 1                            |                                                |
| RETROSPECTIVE REVI             | IEW                                            |
| JOURNALIZING EX                | KPERIMENTS                                     |
| Choose the gene                | rel procedures used, anesthesia and analgesia. |
| Medication used?:              | *                                              |
| Fentanyl:                      |                                                |
| Sevofluran:                    |                                                |
| Propofol:                      |                                                |
| Hypnorm:                       |                                                |
| Midazolam:                     |                                                |
| Specify other medication:      |                                                |
| Tumour model:*                 | ✓                                              |
| Irradiation:                   |                                                |
| Heat_Treatment:                |                                                |
| Scannning:                     |                                                |
| Surgery:                       |                                                |
| Behavioral_test:               |                                                |
| Stress_model:                  |                                                |
| Transplantaion:                |                                                |
| Implantation:                  |                                                |
| Removal_of_organ<br>or_tissue: |                                                |
| Training_or_Educa<br>on:       | ati                                            |
| Specify other procedure:       |                                                |

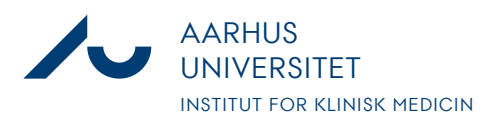

Anders Fick Thomsen

Dato: 3. januar 2020

Side 6/8

| 7. | Til slut klikke på "Continue" | ' og dyrene ændrer status i oversigten |
|----|-------------------------------|----------------------------------------|
|    | No of entries: 2              |                                        |

|                   | Batch           | Study<br>Number | Animal ID | Supplier     | Delivery<br>date | No. of<br>Animals | Species          | Strain        | Criteria     | PPL#           | Room                 | Planned<br>end of<br>Exp. | Status           |
|-------------------|-----------------|-----------------|-----------|--------------|------------------|-------------------|------------------|---------------|--------------|----------------|----------------------|---------------------------|------------------|
| ð                 | 00236-0<br>0684 |                 | Rotte1    | Janiver Labs | 13-<br>Jan-2017  | 1                 | Rotter -<br>Rats | Sprague<br>Da | 275-29<br>9g | Systemtest PPL | Incuba (Gnavere)<br> | 03-<br>Feb-2020           | In<br>Experiment |
| ð                 | 00236-0<br>0545 |                 | Rotte2    | Janiver Labs | 13-<br>Jan-2017  | 2                 | Rotter -<br>Rats | Sprague<br>Da | 275-29<br>9g | Systemtest PPL | Incuba (Gnavere)<br> | 03-<br>Feb-2020           | Ready            |
| No. of entries: 2 |                 |                 |           |              |                  |                   |                  |               |              |                |                      |                           |                  |

8. Når forsøget så er slut og dyrene skal afsluttes i LAS højreklikkes på dyret. Og dernæst klikkes på "Termination"

|      |             |                 |               |                   | '                      | Lage-IDS (a      | II):     |       |             |     |
|------|-------------|-----------------|---------------|-------------------|------------------------|------------------|----------|-------|-------------|-----|
|      |             |                 |               | + •               | lew                    |                  |          |       |             |     |
|      |             |                 | Ø 0           | )etails           |                        |                  |          |       |             |     |
| fror | n           | 📅 to            | <b>ā</b> 0    | )elete bat        | ch                     |                  | : [      |       |             |     |
|      |             |                 |               | 🍅 Т               | erminatio              | on               |          |       | Stock       |     |
|      |             |                 |               | Э <mark>н</mark>  | listory / I<br>Records | Medical          |          |       |             |     |
| C I  |             |                 |               | ۵ 😑               | Cages                  |                  |          |       |             |     |
| ר ו  | * Tunnart k | istory records  | 1011          | Print cage card > |                        |                  |          |       |             |     |
| ٦L   |             | listory records | 10            | 🧏 Split           |                        |                  |          |       |             |     |
|      |             |                 |               | + New Task        |                        |                  |          |       |             |     |
|      |             |                 |               | + •               | lew Case               |                  |          |       |             |     |
|      |             |                 |               | 3- R              | Ready                  |                  |          |       |             |     |
| er   | Animal ID   | Supplier        | Deliv<br>date | Ъv                | Vashout                |                  |          | rain  | Crite       | ria |
|      | Rotte1      | Janiver Labs    | 13-<br>Jan-2u | 3- V<br>17        | /et. appro             | val<br>Kats      | De       | rague | 275-2<br>9g | 9   |
|      | Rotte2      | Janiver Labs    | 13-<br>Jan-20 | )17               | 2                      | Rotter -<br>Rats | Sp<br>Da | rague | 275-2<br>9g | 9   |

9. Antallet af dyr som skal afsluttes indtastes, og det antal dyr vælges så også i "Markings"

Dernæst vælges "Exit Reason" som er årsagen til afslutningen af dyret og aflivningsmetoden. Der kan eventuelt tilføjes en note ifht. aflivningen. Dernæst vælges dyrets aktuelle belastningsgrad.

Nederst i vinduet vælger man data til statistik omkring den pågældende dyregruppe. En del af disse data er forudindstillet, men mangler der noget skal det udfyldes.

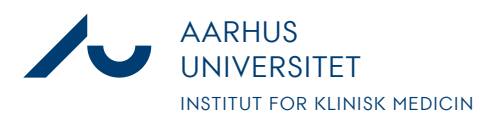

Anders Fick Thomsen

Dato: 3. januar 2020

Side 7/8

\_\_\_\_

| ∧ Termination         |                                                                 |  |  |  |  |  |  |
|-----------------------|-----------------------------------------------------------------|--|--|--|--|--|--|
|                       |                                                                 |  |  |  |  |  |  |
| Bave 🖓 Reset          | Print Cage Cards                                                |  |  |  |  |  |  |
| Batch: 00             | 236-00684// //Rotte1                                            |  |  |  |  |  |  |
| BATCH DETAILS         |                                                                 |  |  |  |  |  |  |
|                       |                                                                 |  |  |  |  |  |  |
| DETAILS               |                                                                 |  |  |  |  |  |  |
| No. of Animals*:      | 1                                                               |  |  |  |  |  |  |
| Exit Reason*:         | ✓                                                               |  |  |  |  |  |  |
|                       |                                                                 |  |  |  |  |  |  |
| Effective date*:      | Afslutning af forsøg - End of Experiment : Barbiturate          |  |  |  |  |  |  |
| Markings:             | Afslutning af forsøg - End of Experiment : Cervical dislocation |  |  |  |  |  |  |
| Harkings.             | Afslutning af forsøg - End of Experiment : CO2                  |  |  |  |  |  |  |
| IDs of animals remain | Afslutning af forsøg - End of Experiment : Exsanguination       |  |  |  |  |  |  |
|                       | Utilsigtet Hændelse - Unintended Incident                       |  |  |  |  |  |  |
|                       | "                                                               |  |  |  |  |  |  |
|                       | *                                                               |  |  |  |  |  |  |
| Notos:                |                                                                 |  |  |  |  |  |  |
| Notes.                |                                                                 |  |  |  |  |  |  |
|                       |                                                                 |  |  |  |  |  |  |
|                       |                                                                 |  |  |  |  |  |  |
| SEVERITY              |                                                                 |  |  |  |  |  |  |
| Current severity:     | Terminalt - Non-recovery                                        |  |  |  |  |  |  |
| Severity*:            | Terminalt - Non-recovery                                        |  |  |  |  |  |  |

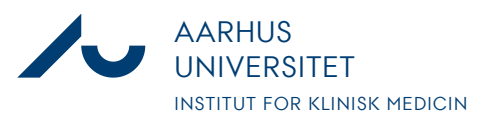

#### Anders Fick Thomsen

Dato: 3. januar 2020

Side 8/8

| MINATIONS      |                    |                             |                                            |                              |
|----------------|--------------------|-----------------------------|--------------------------------------------|------------------------------|
|                |                    |                             |                                            |                              |
| Rats           |                    |                             |                                            |                              |
| Type of Anima  |                    |                             |                                            |                              |
|                |                    |                             |                                            |                              |
| None           |                    |                             |                                            |                              |
| Techniques of  | Special Interest   | *                           |                                            |                              |
| G inglief e    |                    | ing to: the dequisition, in | and an an an an an an an an an an an an an |                              |
| Higher er      | lucation or traini | ing for the acquisition m   | aintenance or impro                        | evement of vocational skills |
| Durnosos *     |                    |                             |                                            |                              |
| Animals        | orn in the EU at   | a registered breeder        |                                            |                              |
| Place of birth |                    |                             |                                            |                              |
|                |                    |                             |                                            |                              |
| NHP            |                    |                             |                                            |                              |
|                |                    |                             |                                            |                              |
| Not gene       | tically altered    |                             |                                            |                              |
| Genetic Status |                    |                             |                                            |                              |
|                |                    |                             |                                            |                              |
| Creation of ne | v ga line          |                             |                                            |                              |

10. Når alle felter er udfyldt klikkes på "Save" og dyret er nu afsluttet. Afsluttede dyr fremgår derefter af listen under "Terminations" nederst i vinduet.

**TERMINATIONS** 

| Eff. date   | No. of<br>Animals | Exit Reason                           | Person               |
|-------------|-------------------|---------------------------------------|----------------------|
| 17-Jan-2020 | 1                 | Afslutning af forsøg - End of Experim | Thomsen, Anders Fick |